## Access YMPULSE Europe

## https://ympulse.yamnet.com/europe/login.html

## 1. Login to YMPULSE

For users that have created MyYamaha account, please login by click button Salesforce Logon in Ympulse Login Page and it will redirect you to MyYamaha login page.

| WAMAHA<br>YMPULSE - European Dealer System                                                                                                    |   |  |  |  |  |
|----------------------------------------------------------------------------------------------------|---|--|--|--|--|
| YMPULSE will only work when using Chrome/Edge                                                                                                    | - |  |  |  |  |
| Desler Number<br>User Id<br>Password<br>Baseword<br>Desler Number<br>User Id<br>Desler Number<br>Desler Number |   |  |  |  |  |

| RevsyourHeart |                     |  |  |  |  |
|---------------|---------------------|--|--|--|--|
| Email         |                     |  |  |  |  |
| Email         |                     |  |  |  |  |
| Password      |                     |  |  |  |  |
| Password      |                     |  |  |  |  |
|               | Forgot the password |  |  |  |  |
|               |                     |  |  |  |  |
| Loc           | i IN                |  |  |  |  |
| 0             | R                   |  |  |  |  |
| Ś Ś           | ) G                 |  |  |  |  |
|               |                     |  |  |  |  |
| Not a member? | Registe             |  |  |  |  |
|               |                     |  |  |  |  |
|               |                     |  |  |  |  |

Fill in the credentials, after log in it will redirect you back to inside Ympulse.

2. To access link you can go to Yamaha Links and see all the links.

| YMPULSE - European Dealer System |          |              | 005060 - TM ZAGREB d.o.o. | 👤 Y Meithalia 🔸 |
|----------------------------------|----------|--------------|---------------------------|-----------------|
| Amaha                            |          | Home         |                           |                 |
|                                  | Messages | Yamaha Links |                           |                 |
| Links Page                       |          |              |                           |                 |
|                                  |          |              |                           | ♥ Expand        |
| Search                           |          |              |                           |                 |
| 🔺 🌻 YMPULSE-L-YMPULSE-L          |          |              |                           |                 |
| Yamaha Training Academy          |          |              |                           |                 |
| Service Portal 5060              |          |              |                           |                 |
| YPEC 5060                        |          |              |                           |                 |
| SDS website UA 5060              |          |              |                           |                 |